## 岡山県病院薬剤師会へのプレアボイド報告方法

【概要】岡山県病院薬剤師会へのプレアボイド報告は、 日本病院薬剤師会へオンライン報告を行った 後に、報告内容をcsvファイルに出力していただき、ダウンロードされたcsvファイルを 下記手順に 従って岡山県独自ひな形ファイルへ貼り付け「プレアボイド報告様式△●●病院日付名前.xlsx」とい う名称にて、岡山県病院薬剤師会プレアボイド報告用アドレスへ、メールにて送信してください。

ex)「プレアボイド報告様式2岡山大学病院20150201千堂.xlsx」

送信されるメールには、件名を 「県病薬プレアボイド報告」 と記載して下さい。 特に必要がない 限り、メール本文の記載は不要です。

【手順】 以下に、1.日本病院薬剤師会へのオンライン報告と2.岡山県病院薬剤師会への報告の手順を簡単に示します。

## 1. 日本病院薬剤師会へのオンライン報告

①日本病院薬剤師会のホームページ(http://www.jshp.or.jp/) (図1)にアクセスし、会員のページ(図2)を開きます。(ID、パスワードは、日病薬誌巻末に記載されています。)
 ②会員のページの左のメニューバーに表示されている「プレアボイド」 (図3)をクリックし、プレアボイドオンライン報告のページ(図4)を開き、「オンライン報告する」欄の「ID、パスワード入力」をクリックし、ログインして下さい。(報告者毎にID、パスワードの設定が必要です。)
 ③「ログイン」ボタンをクリックすると「現在書きかけのフォーム一覧」 (図5)が表示されます。「現在書きかけのフォーム一覧」の「種別」の欄にある「様式を選択してください」をクリックし、

報告する様式を選択してください(様式1:遷延化、重篤化を防止報告用。様式2:副作用、相互作 用等を未然に防止した報告用)(図6)。報告様式を選択後、「新規作成」ボタンをクリックします。 ④選択したブレアボイド報告様式が表示されます (図7) 。必要事項を入力してください。 該当す る項目への入力が全て終了した後に、「書きかけの保存」ボタン(図8)をクリックします。介入する ことに関して、最も重要な薬剤を1番目(被疑薬1、薬剤1)に入力して下さい。

⑤先程、「書きかけ保存」した様式が「現在書きかけのフォーム一覧」に追加されます(図9)。 「登録」ボタンをクリックすると、登録内容を表示するページが表示されます(図10)。このページ の「登録」ボタン(図11)をクリックすると、オンラインでのプレアボイド報告が完了します。

(『印刷』ボタンをクリックすると、登録した内容が印刷できます。)

なお、内容を変更する場合は「編集」ボタンをクリックし、該当箇所を変更してください。

⑥「登録する」のボタンをクリックすると、「データーを登録しました。」 (図12) というメッ セージが表示されます。

⑦これで、日本病院薬剤師会へのプレアボイド報告は終了します。 ここからが、岡山県病院薬剤師会 へのプレアボイド報告のための作業となります。

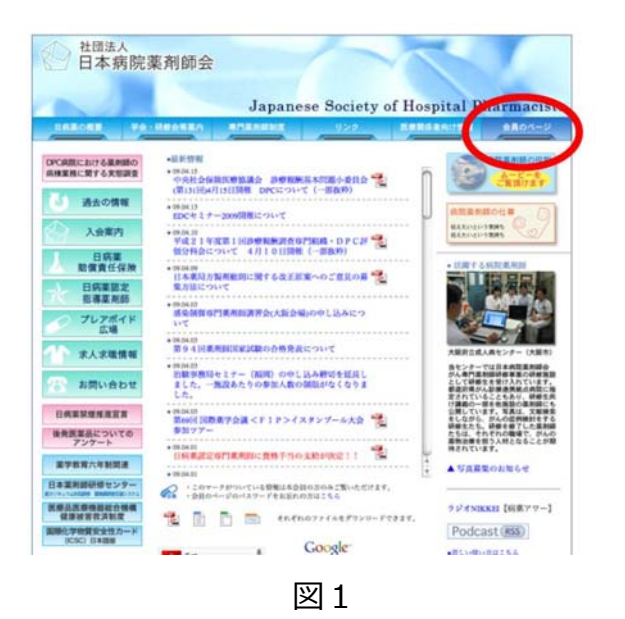

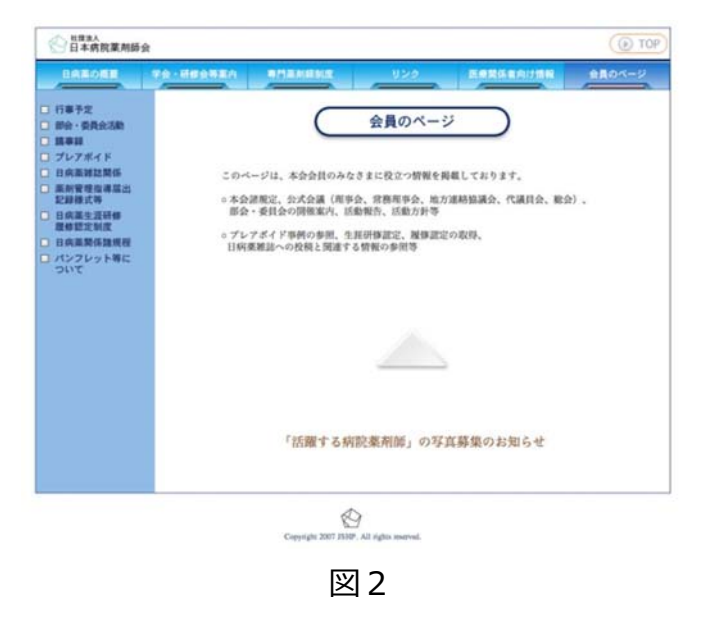

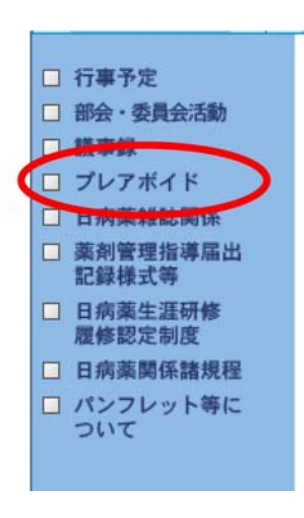

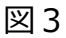

| <b>病薬の程</b> 業 年                              | 会·研修会等案内                        | 专门菜用語言           | 相変 リンク 医療関係者向け情報 会員のペー                                                                                                    |
|----------------------------------------------|---------------------------------|------------------|----------------------------------------------------------------------------------------------------|
| #予定<br>計・委員会活動<br>#録                         |                                 | (                | プレアボイド                                                                                                    |
| ンプホイト<br>向東雑誌関係<br>同管理指導届出<br>身様式等<br>5番牛活研修 | オンライン<br>報告を<br>する方は<br>こちら     | オンライン<br>報告をする   | →ID <u>パスワード入力へ</u>                                                                                                    |
| #認定制度<br>向黒関係諸規程<br>ノフレット等に<br>いて            |                                 | まずは<br>お読み下さい    | [pdf]プレアボイドオンライン報告について(平成21年2月1日)<br>→ 平成21年4月以降。初めてオンライン報告をされる方へ                                                                                                    |
|                                              |                                 | 様式の違い<br>について    | →様式 <u>1.</u> 様式2の説明                                                                                                    |
|                                              | プレアポイド<br>について<br>知りたい方は<br>こちら | プレアボイド<br>マニュアル等 | <ul> <li>web上でのオンライン報告マニュアル<br/>[pdf]Caxファイルからエクセル版ひな形ファイルへの変換マニュ<br/>アル</li> <li>報告用ファイルメーカーひな形ファイル<br/>(太力後、電子メールで報告できるひな形ファイルです)<br/>[mj] 新ファイルメーカー版ひな形ファイル様式1用<br/>[mj] 新ファイルメーカー版ひな形ファイル様式2川</li> <li>webオンライン報告するとダウンロードできるcavファイルを<br/>エクセルで閲覧・印刷できるひな形スクセルファイル<br/>(このファイルをメールに添付しても報告は受け付けません)<br/>[ch] 雄式2川</li> <li>[ch] 雄式2川</li> <li>[cw] 雄式2川</li> <li>[cw] 雄式2川</li> <li>[cw] 雄式2川</li> </ul> |

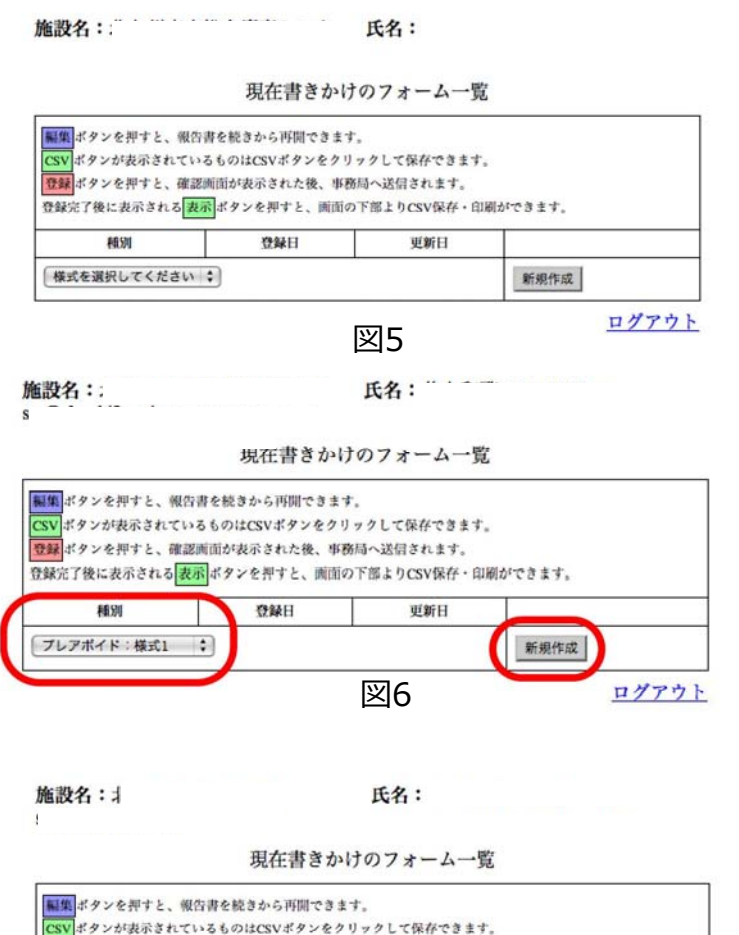

| ▼ポタンが表示されて  | いるものはCSVボタンをクリッ                      | クして保存できます              | -         |
|-------------|--------------------------------------|------------------------|-----------|
| 録完了後に表示される  | 認問面が表示された後、事務局<br>表示<br>ポタンを押すと、画面の下 | へ近信されます。<br>部よりCSV保存・印 | 刷ができます。   |
| ALDI        | 登録日                                  | 更新日                    |           |
| 様式を選択してください | x (\$)                               |                        | 新規作成      |
| レアポイド:様式1   | 2009-04-19 23:31:37                  |                        | 編集 CSV 登録 |
| レアポイド:様式1   | 2009-04-19 23:31:37                  |                        | 編集 CSV    |

プレアボイド報告書 (未然回避報告用)

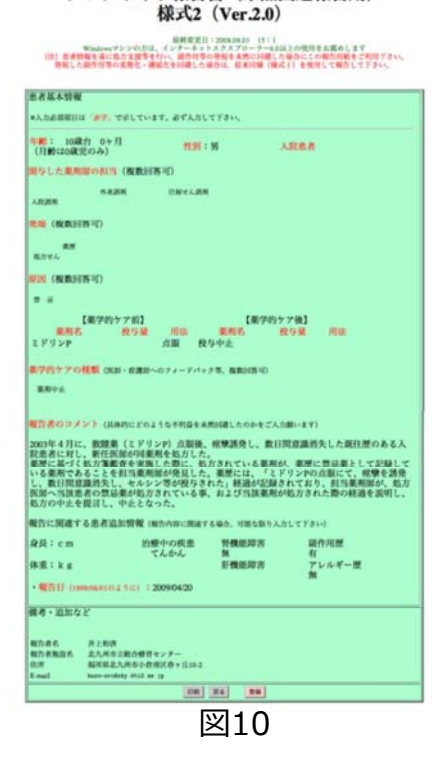

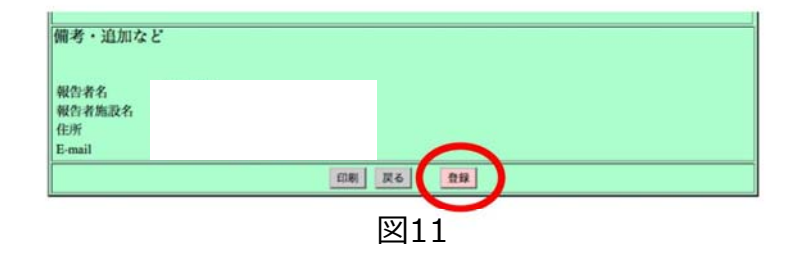

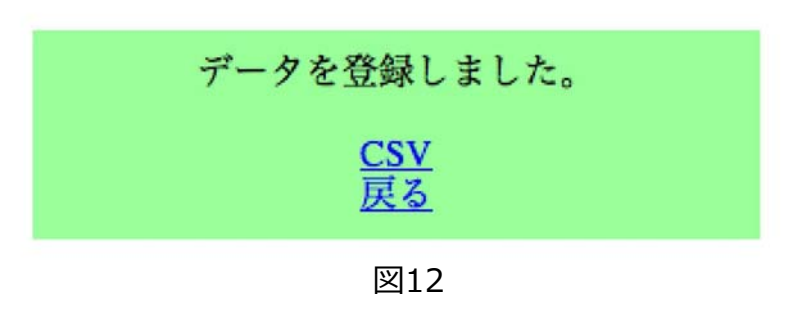

| プレアオ                                                                                                    | ボイド報告書<br>様式2()                                            | (未然回<br>Ver.2.0)                                                       | 避報告用)                                          |
|----------------------------------------------------------------------------------------------------|------------------------------------------------------------|------------------------------------------------------------------------|------------------------------------------------|
|                                                                                                    | 単単変化は:3<br>ハロカは、インデーキャトエ<br>には多それい、最大地帯の第<br>にた・連絡化を注意した場合 | 100.00.01 15:1<br>アスプローラームのはため<br>位年 4.00.01(日)、内心の<br>は、住まり10日(日)、内心の | の規則をお置めします<br>にこの間の可能をご利用するい。<br>を燃用して解消して予念い。 |
| AANN OFFICE                                                                                                    | LTHER ORADLTY                                              | ian.                                                                   |                                                |
| : 16 泉台 ·<br>第120歳世のみ)                                                                                                    | ******                                                     | 80k 08                                                                 | REF OAREF                                      |
| ana Gen                                                                                                    | RECEIV-17<br>R ØDB-6.208<br>CDM                            | OKALEN                                                                 | ONANA                                          |
| (#CRCH17510)<br>(#CRCH17510)<br>(#CL177400/Pic2.6.00/F_C)                                                                                                    | ERG ANAL - NUR () THE OF                                   |                                                                        | на ()ал (ка) кан, на<br>Пти                    |
| 19#***7<br>100                                                                                                    | ¥ane.                                                      | G #4798                                                                | N Catoficton                                   |
| L (BURSHINER)<br>LANARH ( 20<br>LANAR ( 20<br>1/22/77/728 ( 0<br>1/22/77/728 ( 0<br>1/22/77/728 ( 0<br>1/22/77/728 ( 0<br>1/22/77/728 ( 0<br>1/22/77/728 ( 0<br>1/22/77/728 ( 0<br>1/22/728 ( 0<br>1/22) ( 0<br>1/22) ( 0<br>1/22) ( |                                                            | Orna O<br>Orna O<br>Orna O                                             | NA (NABIL78) 503<br>Kota<br>Rote               |
| 【創作的ケ<br>意用的                                                                                                    | 7前]<br>数5編 用版<br>(aa                                       | [#/70<br>##66                                                          | 977後]<br>授作量 相依                                |
|                                                                                                    |                                                            |                                                                        |                                                |

CON

「そのコメント (品体的にどのような不可能を未知)(使したのかをごんためいます

白に開建する患者追加情報(細わら你に開始する場合、可能も取り入力して下さい

e m

利・道知など

222 : cm 1 8:2 : kg 1 • 2001 (presented 2.10) : bence

ためれ お上知道 ため形成れ おんめの正統合様式キンター 所 100月前上人所の小会会(2004年前10-2 mail 1000-00105119-12) 1001-00105119-013-00-12

RELEVICE CONTRACTOR CONTRACTOR CONTRACT

治療中の疾患

竹橋総称方 総作利用 〇作 6年 6作 0年 町機能取方 アレルギー 〇行 0年 0月 6年

図7 備考・追加など 報告者名 報告者施設名 住所 E-mail 井北福 書きかけ保存 図8

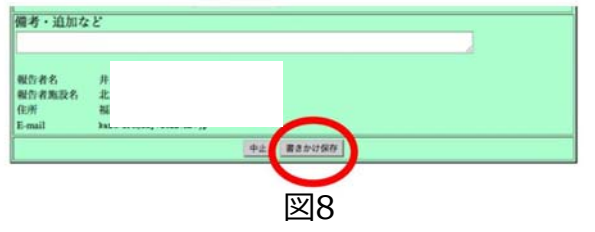

---

岡山県病院薬剤師会へのプレアボイド報告方法

2. 岡山県病院薬剤師会への報告

①「登録する」のボタンをクリックして表示される「データーを登録しました。」 (図13) というメッセージの下に記載されている「CSV」という文字をクリックしてください。登録した内容がCSVファイルとして、コンピュータにダウンロードされます(図14)。図14のようなメッセージが表示されますので、「保存」をクリックし、デスクトップ等の保存先を指定して、ファイルを保存してください。

以下、次ページ図参照下さい。

②ダウンロードしたファイル名「formdata.csv」のデータをコピーし、岡山県病院薬剤師会が提供す るMicrosoft Office Excelのひな形ファイルの指定された場所へ貼り付けてください。また、セルA2 (薬学的ケア)B2(ケアに至った理由)C2(分類)を一覧より選択する。

③プレアボイド報告1件に関して1ファイルとして下さい。

- ④ファイル名を「プレアボイド報告様式△●●病院日付名前.xlsx」と変更し、このファイル
- を、岡山県病院薬剤師会プレアボイド報告用アドレス( oka-pre(アットマーク)okayama-

u.ac.jp) に送信してください。スパムメール防止のために、@をアットマークと表示しています。

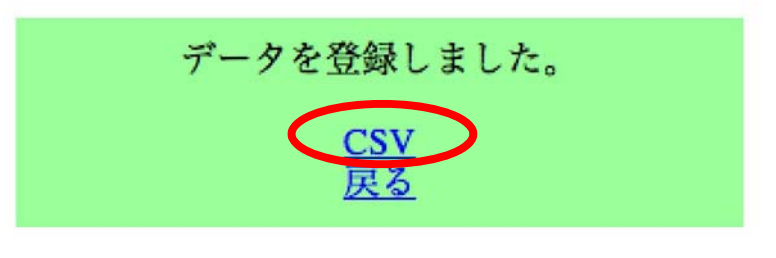

図13

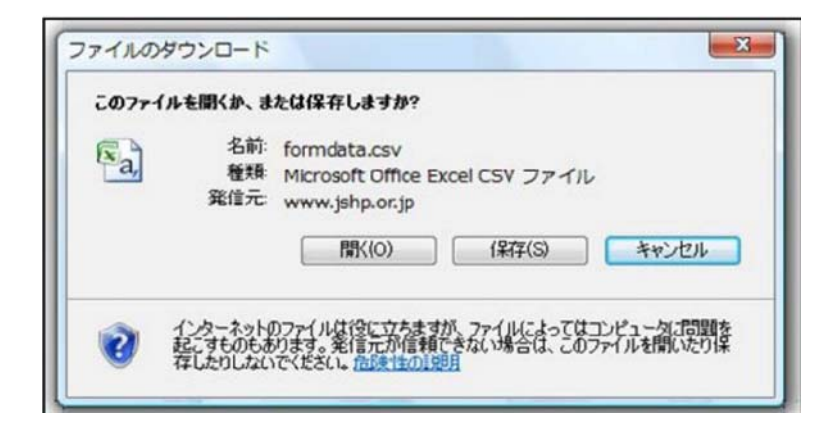

図14

## 様式2の場合(様式1も同様) ①日病薬のホームページよりダウンロードしたCSVファイル 「formdata.csv」のファイルを開く。 (1)x a ②岡山県病薬独自のエクセルファイル 「【プレアボイド様式2報告用・最新原本201605】.xlsx」を開く。 ③図21のようにCSVのデータをコピーする。 (6) (2)x x ④図22のように岡山県独自のエクセルファイルへ貼り付ける。 ⑤薬学的ケア・ケアに至った理由・分類を一覧から選び入力。 ⑥ファイル名を「プレアボイド報告●●病院日付名前.xlsx」と変更し、 このファイルを、岡山県病院薬剤師会プレアボイド報告用アドレス (oka-pre(アットマーク)okayama-u.ac.jp)に送信する。 スパムメール防止のために、@をアットマークと表示しています。

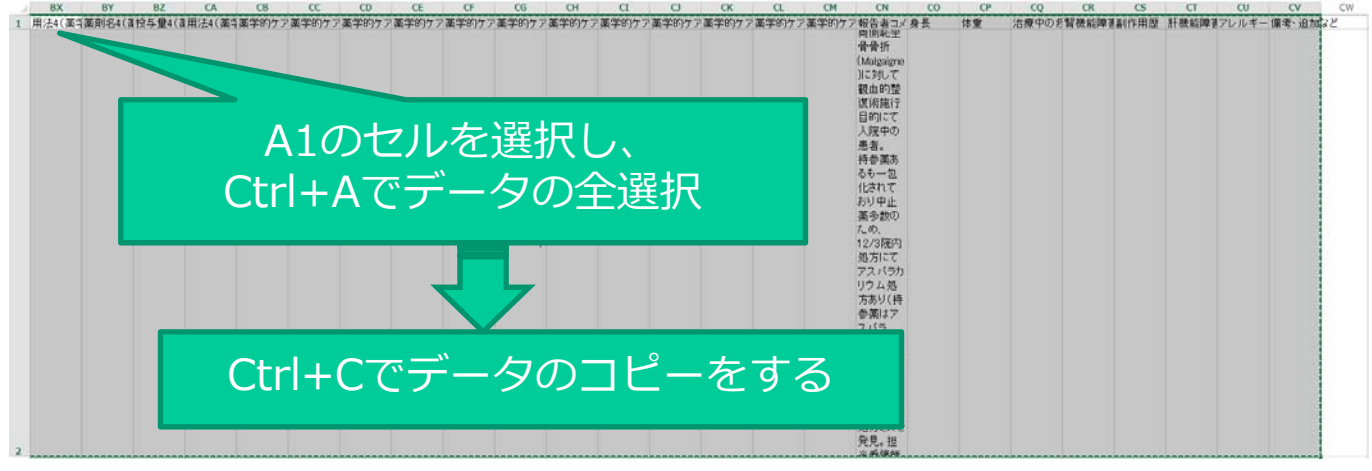

図21 CSVファイル

コピーしたCSVのデータをD1 のセル(赤色のセル)へ Ctrl+Vで貼り付ける

|                                             | А                                            | В            | С    | D         | E          | F          | a          | Н       | I  | J                   | к                | L       | M     | N    | 0  |
|---------------------------------------------|----------------------------------------------|--------------|------|-----------|------------|------------|------------|---------|----|---------------------|------------------|---------|-------|------|----|
| 1                                           | 薬学的ケア                                        | ケアに至った<br>理由 | 分類   | 施設名 —     | 都迫府県       | 住所         | 電話番号       | FAX番号   | 氏名 | e-mail              | 初回登録日            | ∃最終更新   | 日年齡:年 | 年齡:月 | 性別 |
| 2                                           | 新規オーダ                                        | ▼ 症状改善       | 支持療法 | 岡山大学病     | 岡山県        | 岡山市北       | 上区086-235- | 7655    | 鹿田 | 太郎 <u>me@hp.oka</u> | <u>a</u> ####### | ####### | ¥ -   | 71   | 男  |
| 3<br>4<br>5<br>6<br>7<br>8<br>9<br>10<br>11 | 新規オーダ<br>薬剤変更<br>中止<br>投与量変更<br>投与法変更<br>その他 |              |      | A2.<br>内容 | B2.(<br>を一 | C20<br>一覧。 | つセル<br>より遅 | の<br>選択 |    |                     |                  |         |       |      |    |

図22 岡山県独自ファイル

## 様式3の場合(様式1も同様) ①日病薬のホームページよりダウンロードしたCSVファイル 「formdata.csv」のファイルを開く。 (1)xa ②岡山県病薬独自のエクセルファイル 「【プレアボイド様式3報告用・最新原本201605】.xlsx」を開く。 (6) ③図23のようにCSVのデータをコピーする。 (2)x x ④図24のように岡山県独自のエクセルファイルへ貼り付ける。 ⑤薬学的ケア・ケアに至った理由・分類を一覧から選び入力。 ⑥ファイル名を「プレアボイド報告●●病院日付名前.xlsx」と変更し、 このファイルを、岡山県病院薬剤師会プレアボイド報告用アドレス (oka-pre(アットマーク)okayama-u.ac.jp)に送信する。 スパムメール防止のために、@をアットマークと表示しています。

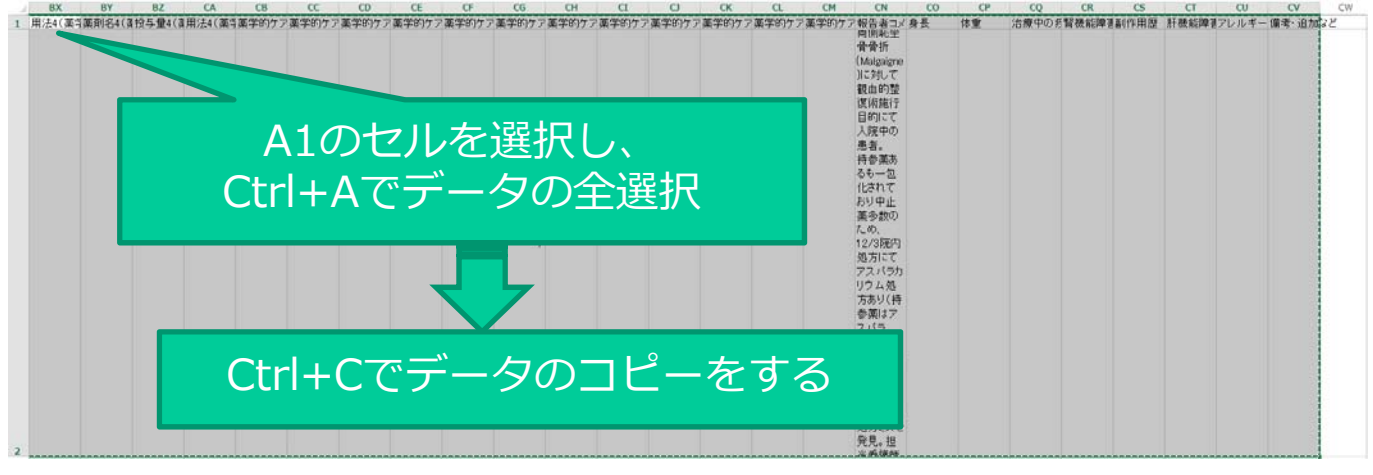

図23 CSVファイル

コピーしたCSVのデータをD1 のセル(赤色のセル)へ Ctrl+Vで貼り付ける

|                                             | А                                            | В            | С    | D         | E          | F          | a          | Н       | I  | J                   | к                | L       | M     | N    | 0  |
|---------------------------------------------|----------------------------------------------|--------------|------|-----------|------------|------------|------------|---------|----|---------------------|------------------|---------|-------|------|----|
| 1                                           | 薬学的ケア                                        | ケアに至った<br>理由 | 分類   | 施設名 —     | 都迫府県       | 住所         | 電話番号       | FAX番号   | 氏名 | e-mail              | 初回登録日            | ∃最終更新   | 日年齡:年 | 年齡:月 | 性別 |
| 2                                           | 新規オーダ                                        | ▼ 症状改善       | 支持療法 | 岡山大学病     | 岡山県        | 岡山市北       | 上区086-235- | 7655    | 鹿田 | 太郎 <u>me@hp.oka</u> | <u>a</u> ####### | ####### | ¥ -   | 71   | 男  |
| 3<br>4<br>5<br>6<br>7<br>8<br>9<br>10<br>11 | 新規オーダ<br>薬剤変更<br>中止<br>投与量変更<br>投与法変更<br>その他 |              |      | A2.<br>内容 | B2.(<br>を一 | C20<br>一覧。 | つセル<br>より遅 | の<br>選択 |    |                     |                  |         |       |      |    |

図24 岡山県独自ファイル